## Leitfaden zur Einrichtung za-mail mit IMAP auf dem iPhone

Dieser Leitfaden zeigt die einzelnen Schritte der Konfiguration des iPhones für die Abfrage von Emails bei der za-internet GmbH. Grundsätzlich gelten diese Schritte auch für andere Geräte, wie dem iPod (mit WLAN Internetanbindung), dem iPad usw.

### Für die Konfiguration werden die folgenden Daten benötigt:

- Login/Benutzername
- Passwort
- Email-Adresse
- IMAP-Server (eingehender Mailserver)
- SMTP-Server (ausgehender Mailserver)

Die za-internet GmbH versendet diese Daten für die Abfrage der Mailbox jeweils nach der Einrichtung an seine Kunden.

Die Abfrage des Mailkontos zusätzlich mit dem iPhone ist nur dann sinnvoll, wenn alle Emails auf dem Server belassen und verwaltet werden. Ist ein Mailkonto so eingerichtet, dass die Emails nach dem Laden vom Server gelöscht werden (POP3), wird die Nutzung an mehreren Geräten nicht empfohlen, da es hier zu Problemen mit doppelten Zugriffen geben kann.

### IMAP oder POP3?

Bei der Konfiguration kann zwischen IMAP oder POP gewählt werden. Hier wird kurz erklärt, worin die wesentlichen Unterschiede bestehen:

### 1. IMAP-Abruf – Emails werden auf dem Server verwaltet

An Mobiltelefonen sollte bevorzugt das IMAP-Verfahren angewendet werden. IMAP funktioniert so, dass die Emails auf dem Server bearbeitet und verwaltet werden. So haben Sie an allen Geräten jeweils den gleichen Bestand an Emails, da jeweils nur das angezeigt wird, was sich auf dem Server an Daten und Emails befindet. Löschen Sie eine Email am iPhone, wird diese vom Server gelöscht und somit auch an den anderen Geräten nicht mehr sichtbar.

### 2. POP3-Abruf – Emails werden auf dem lokalen Rechner/Gerät verwaltet

Hier wird die Mail vom Server richtig auf das Endgerät kopiert und dabei normal auch vom Server gelöscht. So können Emails nur an einem Gerät betrachtet werden. Sind dann noch mehrere Geräte mit dem POP-Abruf konfiguriert, befinden sich Mails einmal auf dem iPhone und das andere Mal eventuell auf dem Rechner. Auf dem Server bleibt das Mailkonto leer. Es gibt zwar die Option, dass abgerufene Mails auf dem Server belassen werden, dann müssen diese aber manuell vom Server gelöscht werden. Das Löschen am Gerät reicht dafür nicht aus. Doppelter Zugriff von zwei Geräten sperrt die Mailbox.

### Dieser Leitfaden zeigt die Einrichtung mit dem IMAP-Abruf der Mailbox.

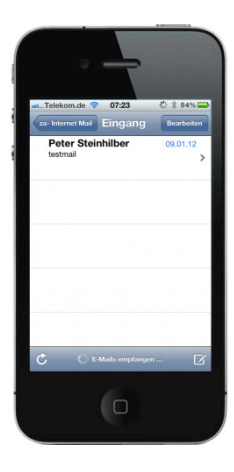

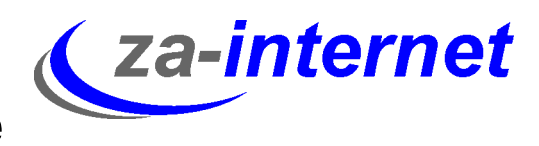

## Leitfaden zur Einrichtung za-mail mit IMAP auf dem iPhone

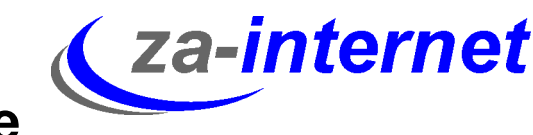

### So einfach ist die Einrichtung Ihres iPhones für Mailkonten der za-internet:

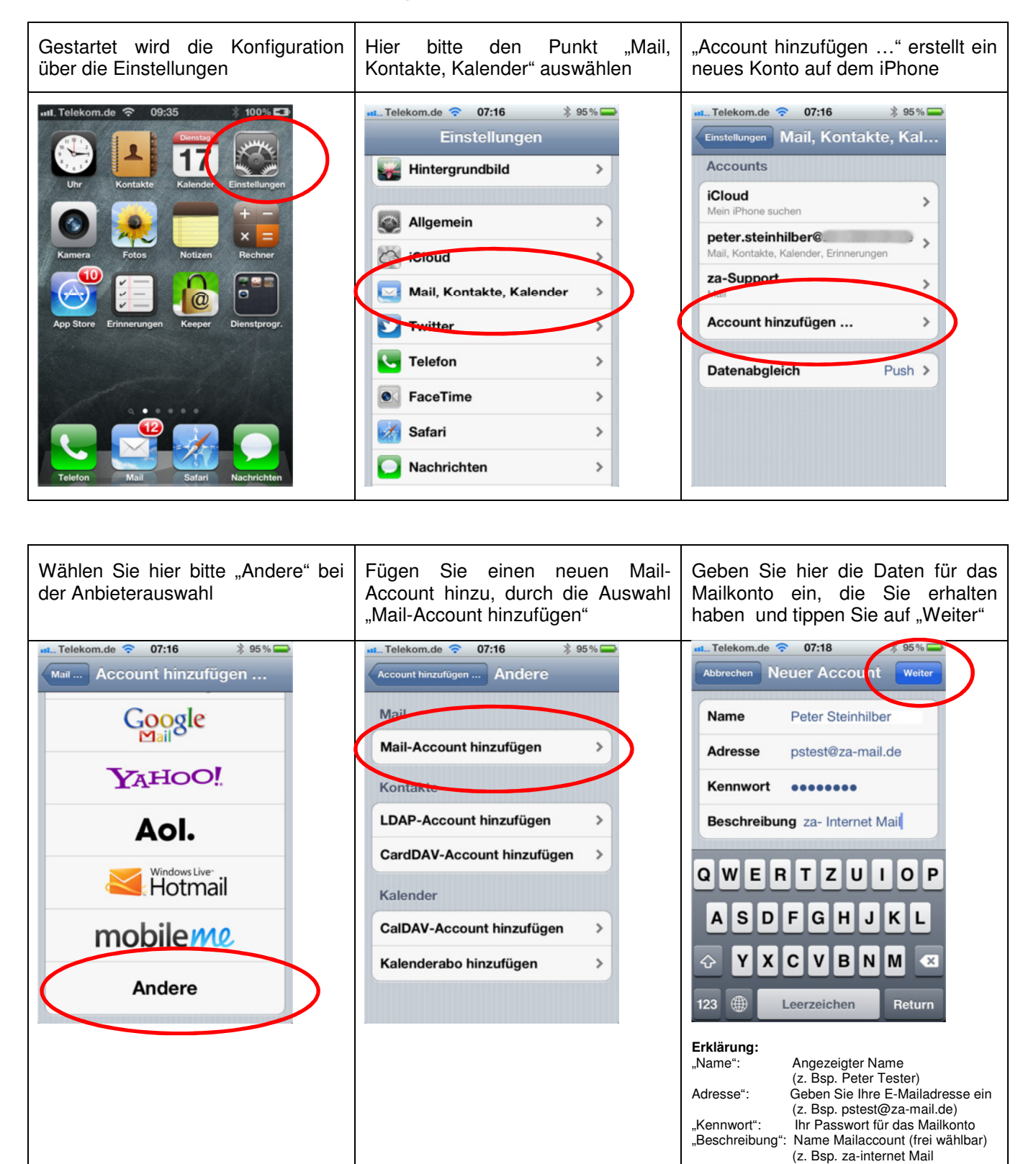

# Leitfaden zur Einrichtung za-mail mit IMAP auf dem iPhone

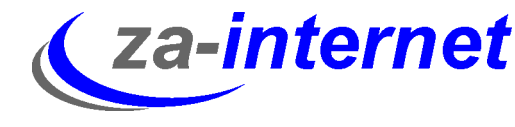

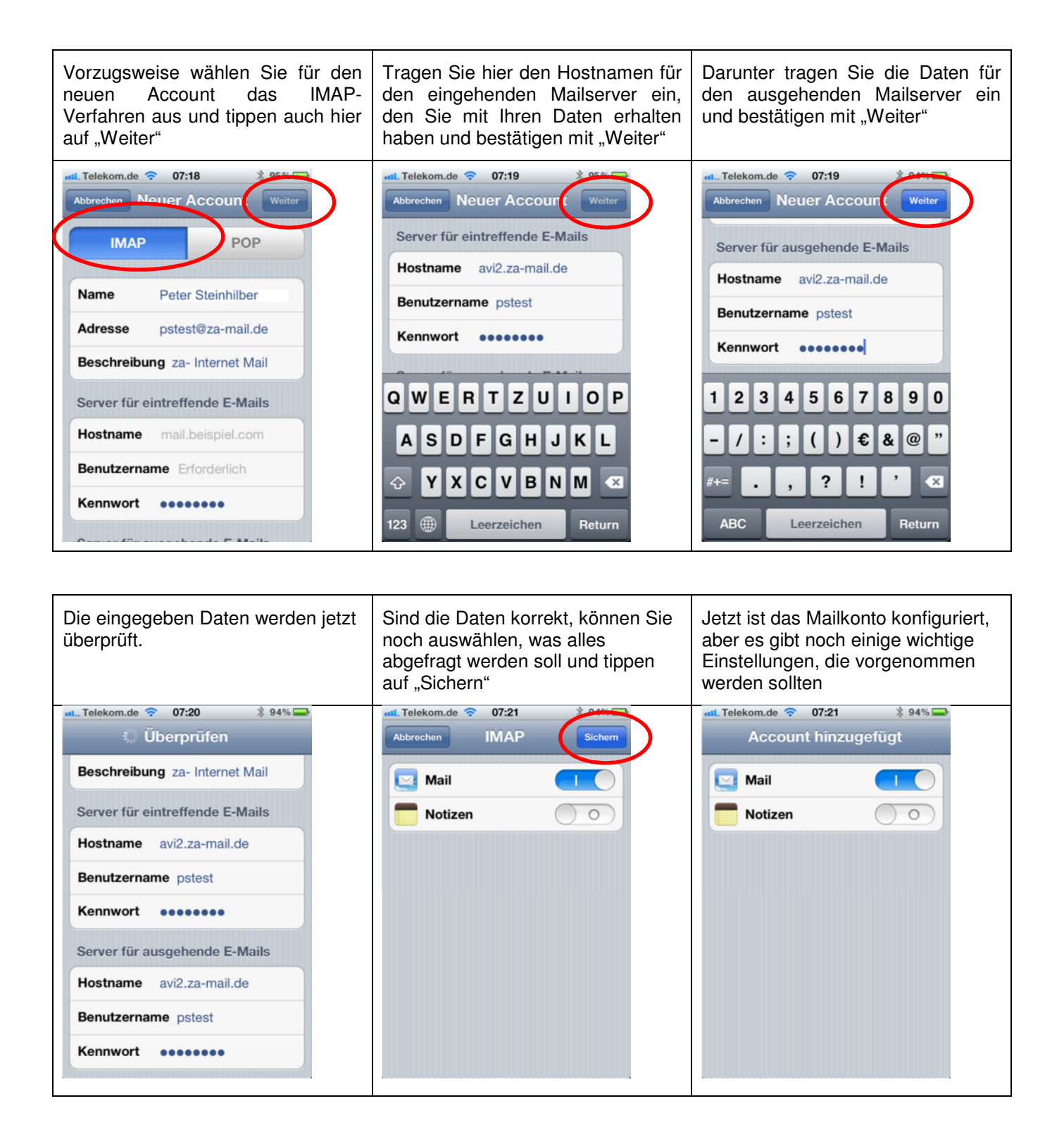

# Leitfaden zur Einrichtung za-mail mit IMAP auf dem iPhone

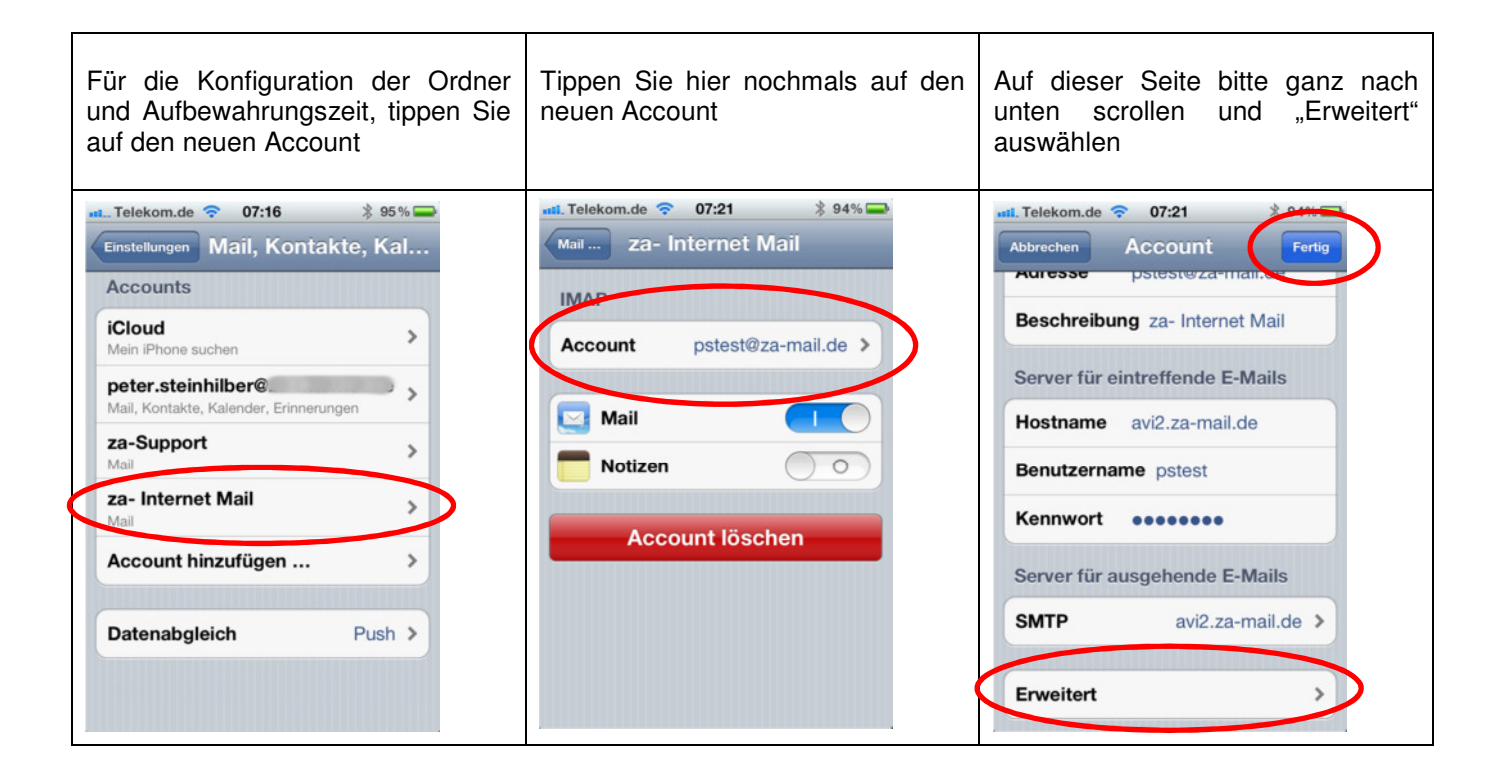

🕻 za-internet

| Wählen Sie jetzt den Punkt<br>"Entfernen"                                                                                                    | Stellen Sie hier die gewünschte<br>Aufbewahrungszeit für gelöschte<br>Mails ein und tippen dann oben auf<br>"Erweitert" | Wählen Sie jetzt das<br>Postfachverhalten für die<br>vordefinierten Ordner                                                                                                    |
|----------------------------------------------------------------------------------------------------|----------------------------------------------------------------------------------------------------|----------------------------------------------------------------------------------------------------|
| Account Erweitert<br>Account Erweitert<br>Getorchie E-Mails<br>Entfernen Nach einer Woche ><br>Einsteinangen für<br>eintreffende E-Mails<br>SSL verwenden<br>Authentifizierung Kennwort ><br>IMAP-Pfad-Präfix /<br>Server-Port 993<br>S/MIME<br>S/MIME | Toteleen de Or:22 94%   Erweitert Entfernen   Niemals Nach einer Tag   Nach einer Woche ✓   Nach einer Monat            | Account Erweitert  Account Erweitert  Postfach-Verhalten  "Entwürfe"  "Gesendet"  "Gelöschte E-Mails  Entfernen Nach einer Woche >  Einstellungen für eintreffende E-Mails  SSL verwenden  Authentifizierung Kennwort > |

# Leitfaden zur Einrichtung za-mail mit IMAP auf dem iPhone

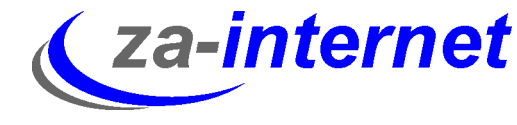

| Damit die Entwürfe auch auf dem                                                                                                    | Dass die gesendeten Nachrichten                                                                                                    | Wenn der Papierkorb auf dem                                                                                                    |
|----------------------------------------------------------------------------------------------------|----------------------------------------------------------------------------------------------------|----------------------------------------------------------------------------------------------------|
| Server in das richtige Verzeichnis                                                                                                    | auch auf dem Server in das richtige                                                                                                    | Server und nicht auf dem iPhone                                                                                                    |
| gehen, wählen Sie hier im unteren                                                                                                    | Verzeichnis abgelegt werden,                                                                                                    | liegen soll, muss hier auf dem                                                                                                    |
| Bereich "Drafts"                                                                                                    | tippen Sie hier auf "Sent"                                                                                                    | Server "Trash" ausgewählt werden                                                                                                    |
| Itelekom.de 07:22   94% Image: Server interver inter | Itelekom.de 07:22   Itelekom.de "Gesendet"     Auf meinem iPhone   Image: Comparison of the server   Image: Comparison of the server   Image: Comparis | Totaleon de 07:22   94% Image: Celoscht" Auf meinem iPhone    Image: Papierkorb   Auf dem Server   Image: Eingang   Image: Drafts   Image: Sent   Image: Trash |

| Wenn Sie aus dem Punkt<br>"Erweitert" ganz zurück gehen,<br>können Sie hier das neue Postfach<br>auswählen                                          | Es werden alle Ordner auf dem<br>Server angezeigt, für den<br>Posteingang tippen Sie auf<br>"Eingang"   | Im Posteingang finden Sie jetzt die<br>neuen E-Mails                                                           |
|----------------------------------------------------------------------------------------------------|----------------------------------------------------------------------------------------------------|----------------------------------------------------------------------------------------------------|
| Postfächer<br>Postfächer<br>2a- Internet Mail<br>peter 5 ><br>Accounts<br>2a-Support 1 ><br>@ za-Support 1 ><br>@ za-Internet Mail ><br>} peter 5 > | ret. Telekom.de © 07:23 § 94%<br>Postfächer ze Informo Bearbeiten<br>Eingang<br>Dratts<br>Sent<br>Trash | Internet Mail       Fingong       Bearbeiten         Peter Steinhilber       09.01.12         testmail       V |
| C Aktualisiert: 17.01.12 07:22                                                                                                    | C Aktualisiert: 17.01.12 07:23                                                                          | C Aktualisiert: 17.01.12 07:23                                                                                 |

## Leitfaden zur Einrichtung za-mail mit IMAP auf dem iPhone

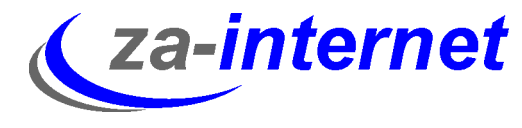

## Fertig!

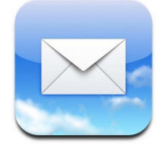

Jetzt ist Ihr iPhone bereit um auch unterwegs die neuesten Emails auf dem Server der zainternet GmbH abzurufen. Sie können diese Emails lesen, beantworten und auch in Unterordner verschieben.

### Bitte beachten Sie noch folgende Punkte:

- Es werden ständig Daten zwischen iPhone und dem Server ausgetauscht, wodurch sich je nach Mailaufkommen ein höherer Datentransfer ergibt.
- Achten Sie bei Auslandsbesuchen, dass durch Roaming und den ständigen Datentransfer Kosten durch den Mobilfunkanbieter entstehen können
- Emails lassen sich nur online bearbeiten und löschen
- Bei großen Emails, die auf dem iPhone geladen werden sollen, kann es bei langsamer Datenleitung zu Problemen kommen
- Wenn Sie die Ordner nicht wie angegeben definieren, können gelöschte oder gesendete Emails verloren gehen.

Wir wünschen Ihnen nun viel Spaß und Erfolg bei der Nutzung unserer Mailservices.

Bei Fragen oder Problemen prüfen Sie bitte nochmals die Einstellungen und wenden sich dann an unseren Support unter

http://za-internet.de/itsupport.pml